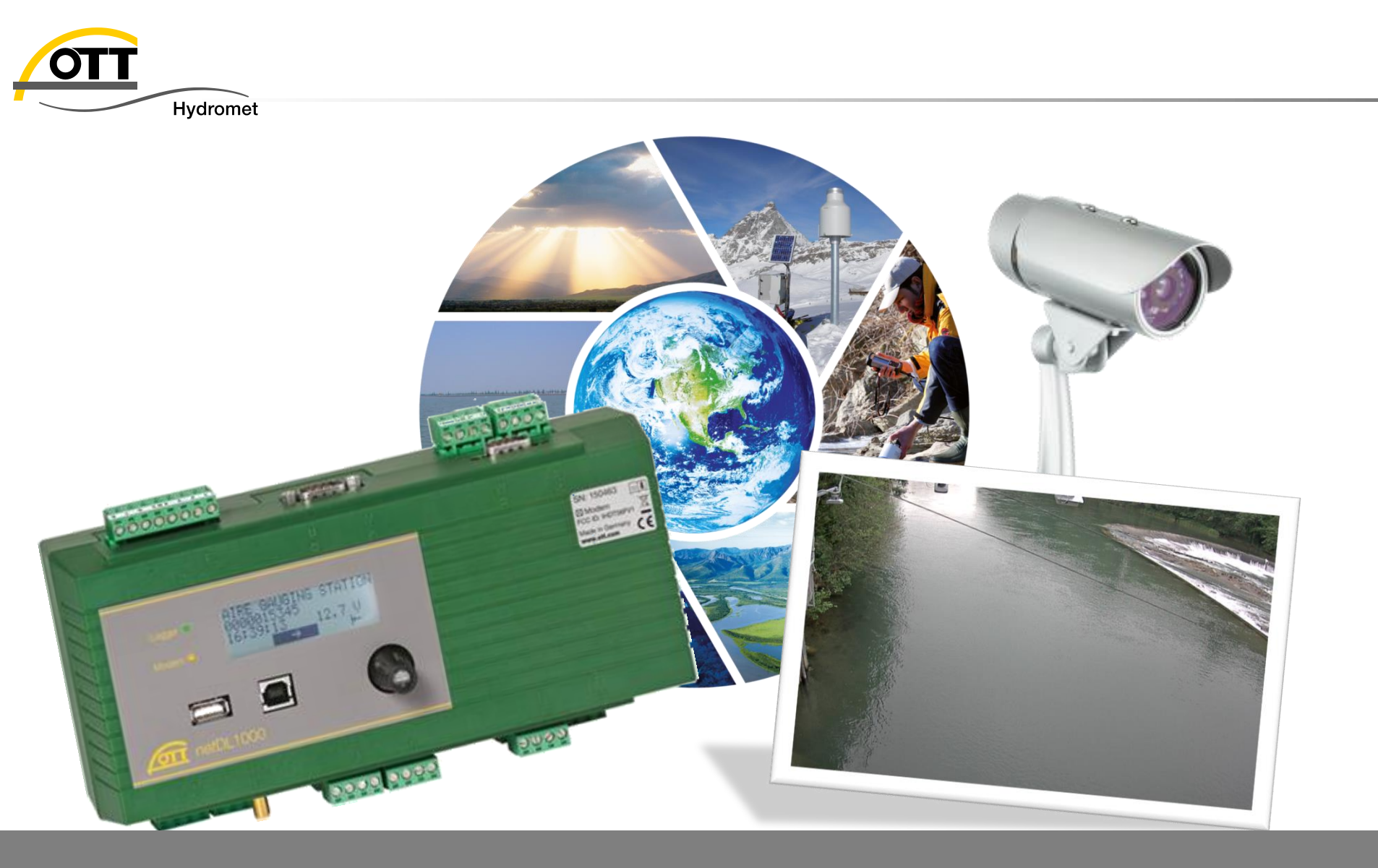

### Tech Tip: IP camera application with OTT netDL 1000

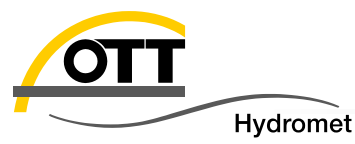

Data flow

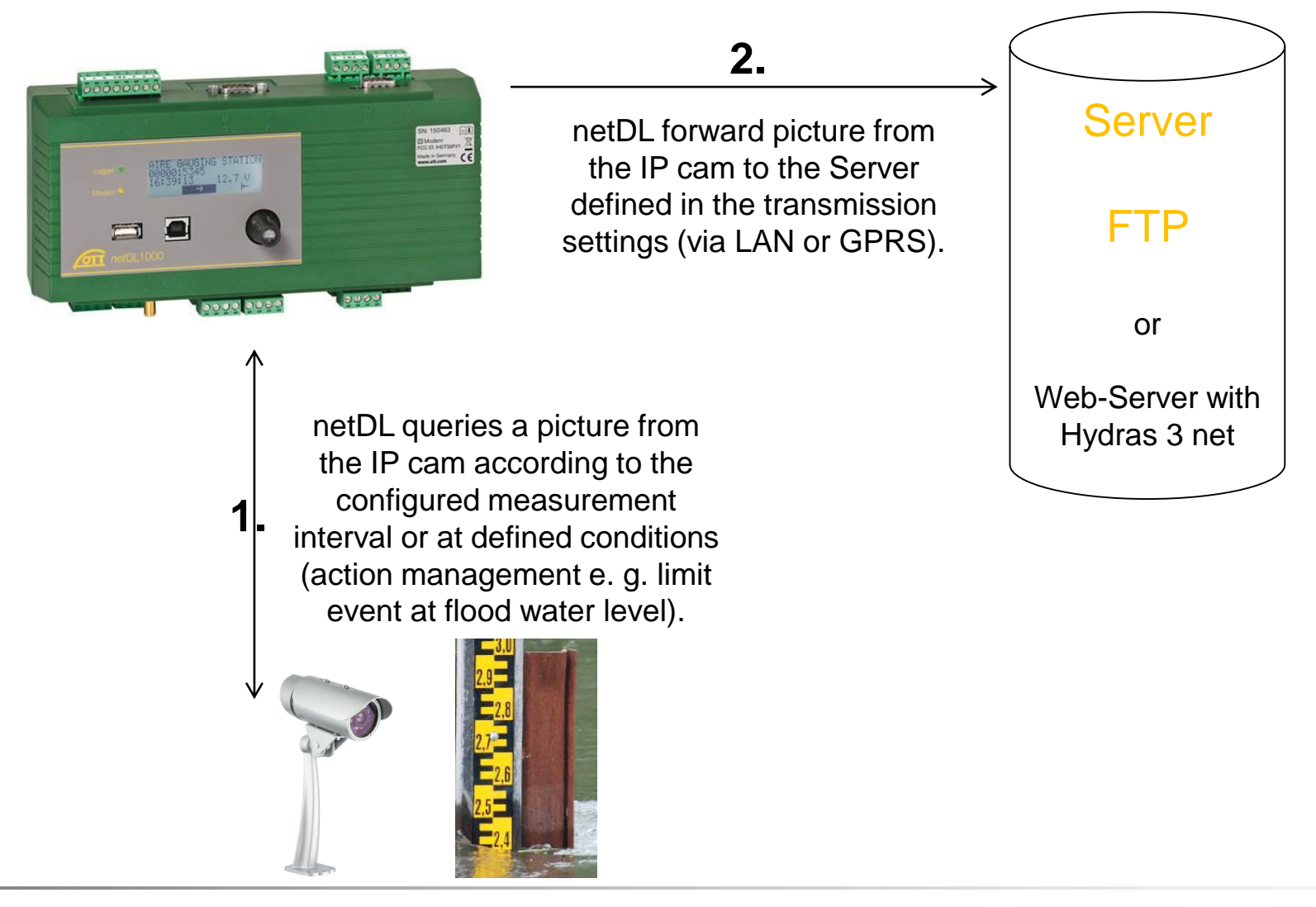

ΟΤΤ

HYDROLAB

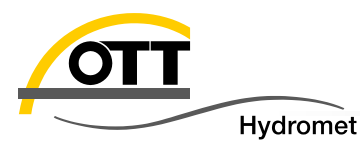

### Three options to connect an IP camera to an OTT netDL

- 1. Direct connection between OTT netDL and IP camera with ethernet crossover cable (GPRS data + picture transmission only)
- Connection via switch-device and two standard Ethernet cables for one or several IP cameras in parallel (GPRS data + picture transmission only)
- 3. IP camera in a local network (link between netDL and IP camera) with router (DSL internet connection for data + picture transmission)

### **Configuration details**

- A) for D-Link camera (option 1 & 2)
- B) for OTT netDL (option 1 & 2)
- C) for D-Link camera and OTT netDL in a routed network (option 3)

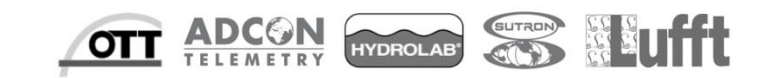

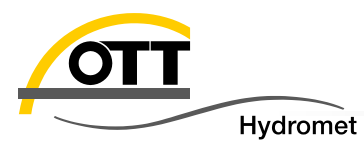

IP addresses of netDL and IP camera have to be configured in the netDL with OTT datalogger operating program.

Additionally IP camera has to be setup (IP number, ...) with software tool of manufacturer (e.g. D-Link).

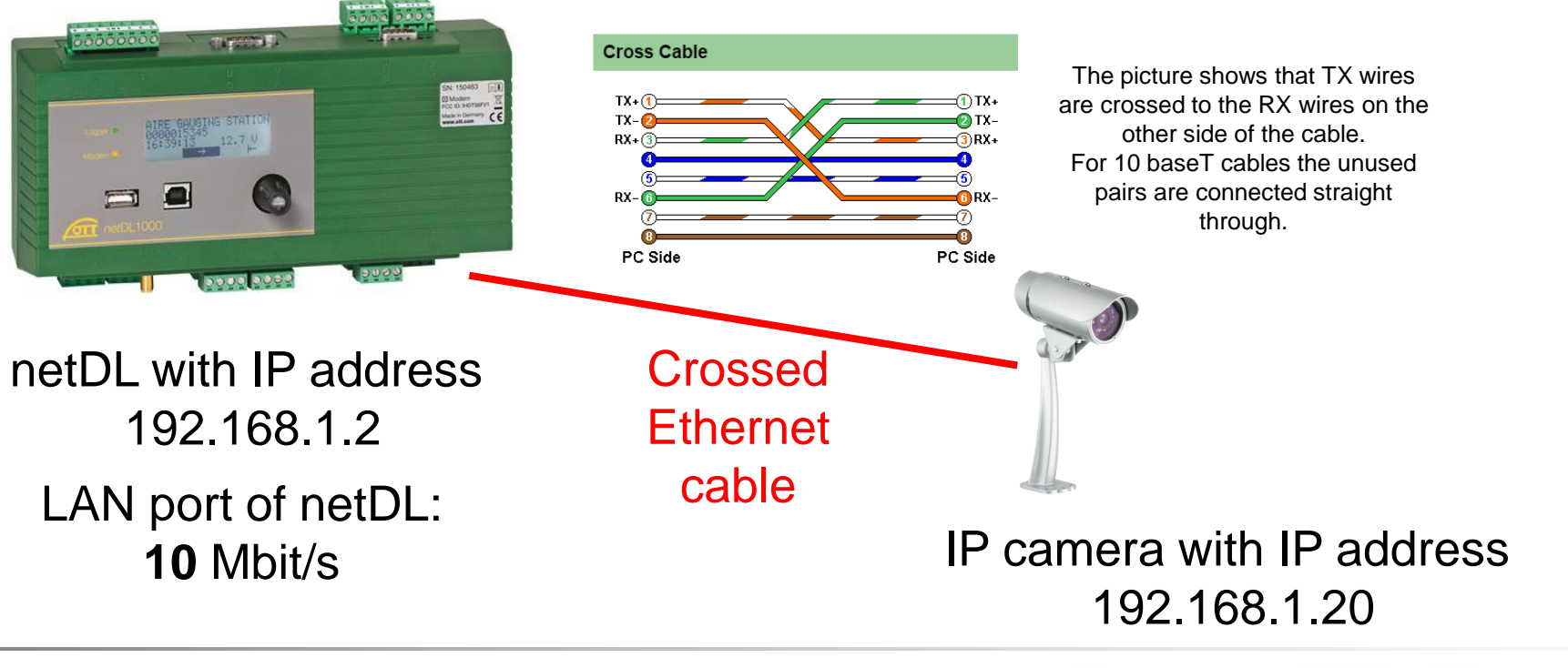

OT

YDROLAB

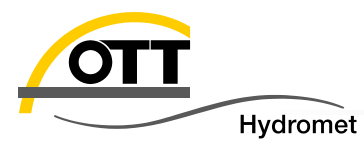

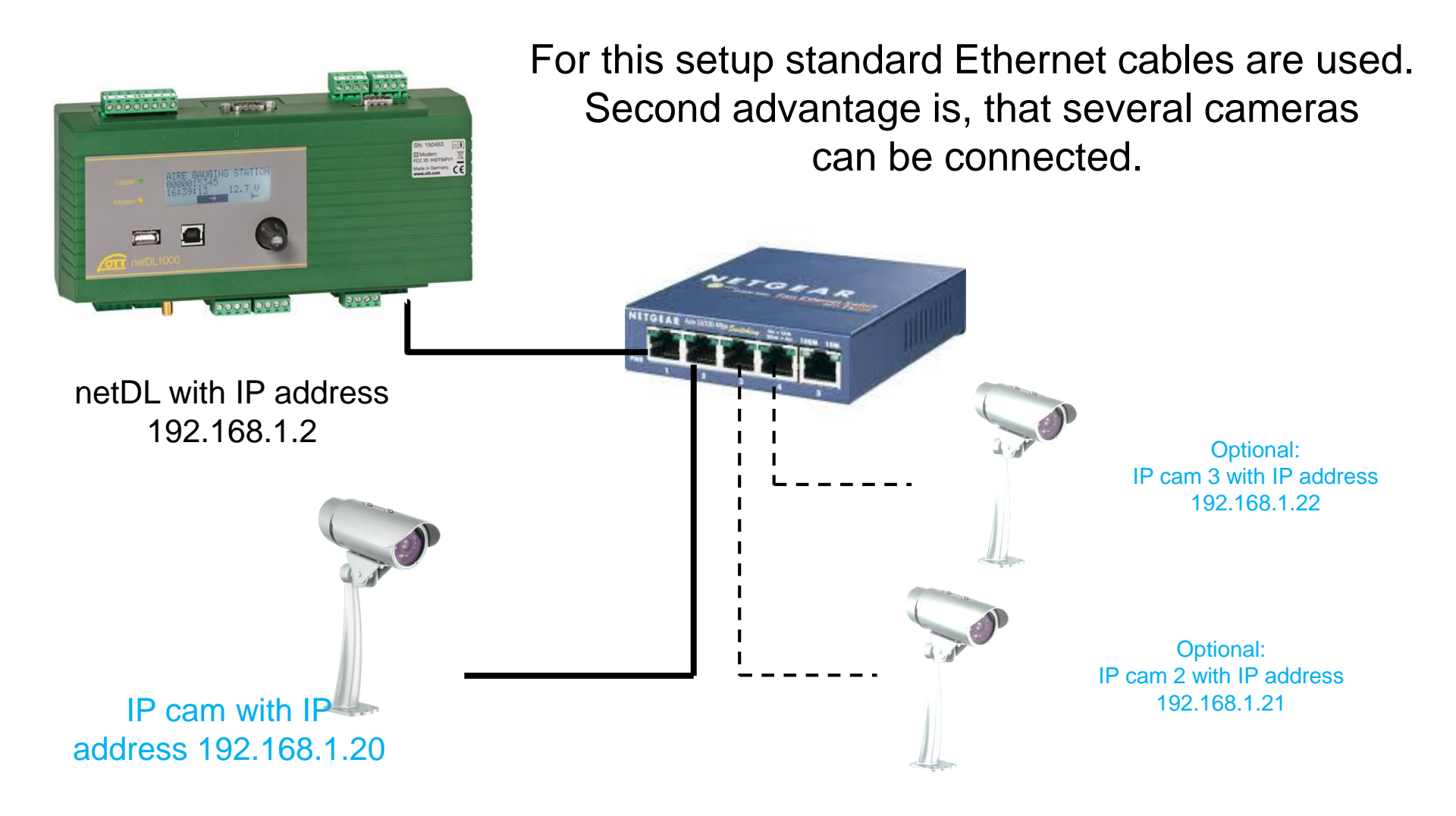

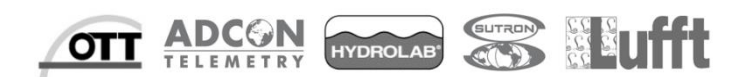

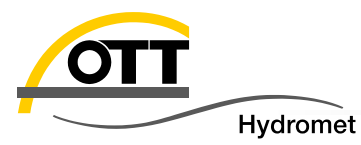

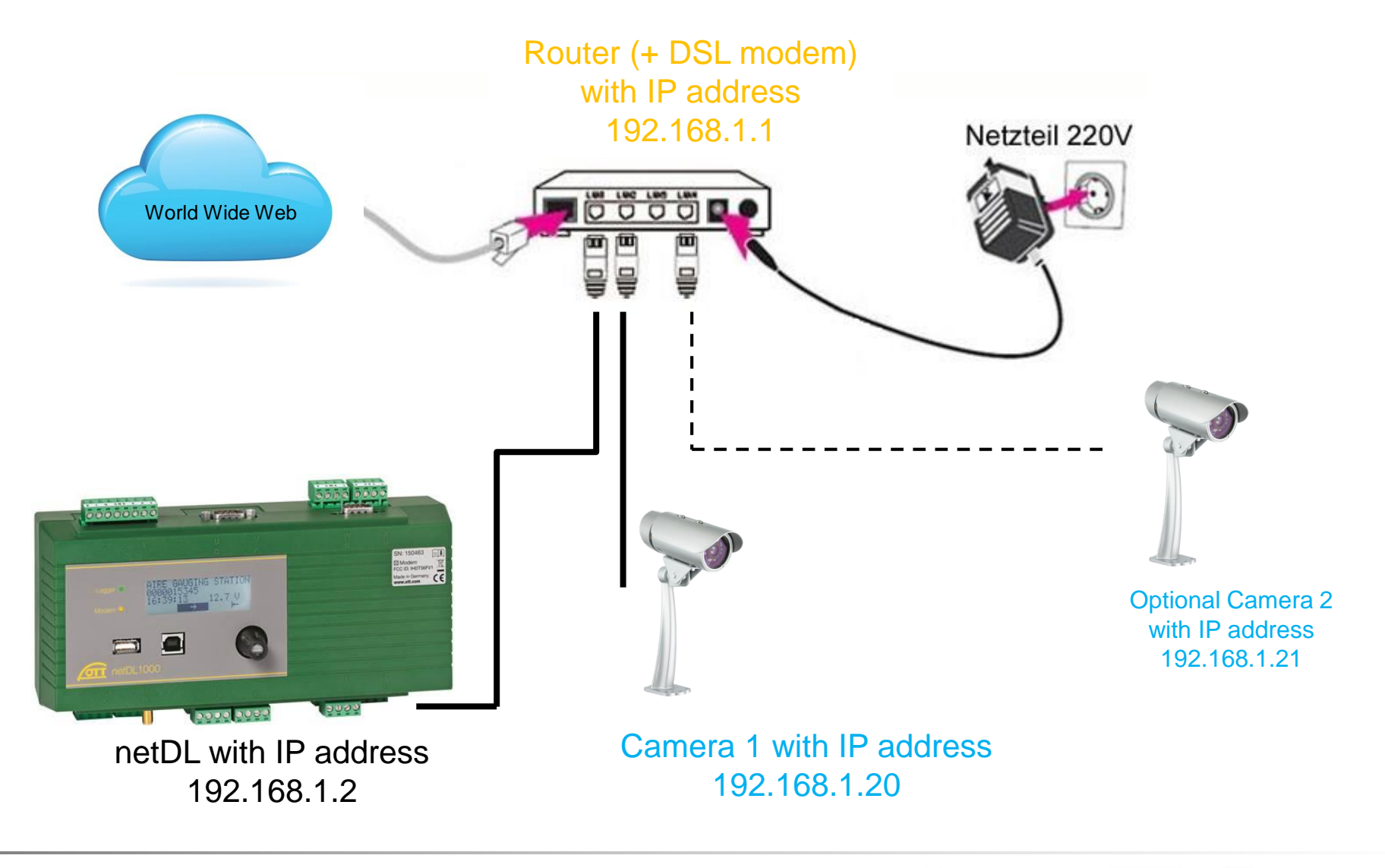

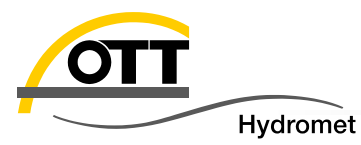

#### Setup of camera program after inserting the delivered CD to the PC

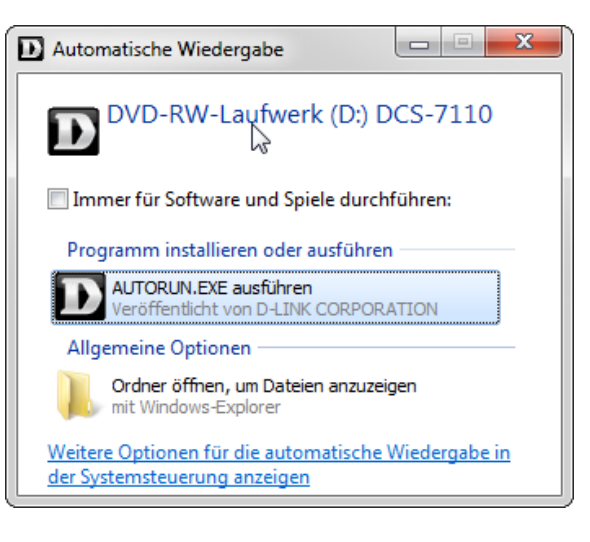

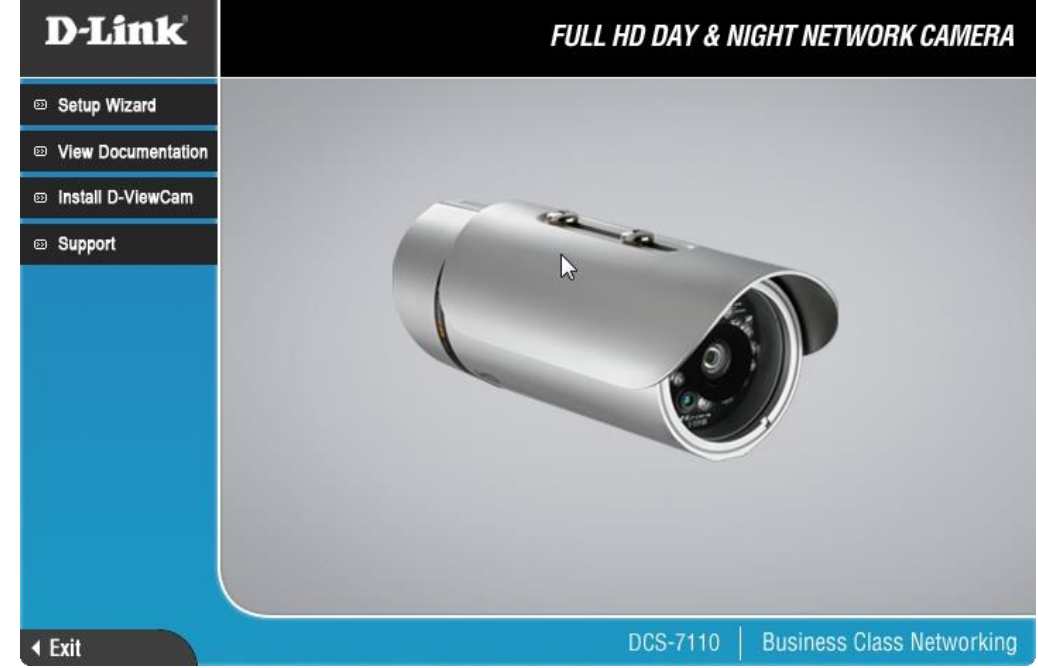

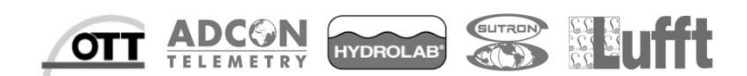

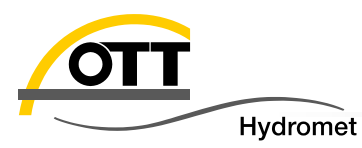

- Direct Ethernet connection of the camera to the PC with the D-link software (in this case normally both types of Ethernet cables can be used: standard or crossed).
- With help of the "Wizard" function in the D-link software you can set the IP address and other parameters for the camera.

| D-Link<br>Building Networks for People | SECURICAM Network                |                    |                           |  |  |  |  |
|----------------------------------------|----------------------------------|--------------------|---------------------------|--|--|--|--|
|                                        |                                  |                    |                           |  |  |  |  |
|                                        | MAC Address<br>f0.7d.68.0f.43.37 | Current IP Address | Device Name<br>DCS-7110B1 |  |  |  |  |
| Wizard                                 |                                  |                    |                           |  |  |  |  |
| Search                                 |                                  |                    |                           |  |  |  |  |
| Link                                   |                                  |                    |                           |  |  |  |  |
| About                                  | -                                |                    | _                         |  |  |  |  |
| Exit                                   |                                  |                    |                           |  |  |  |  |
|                                        | _                                |                    |                           |  |  |  |  |
|                                        |                                  |                    |                           |  |  |  |  |
|                                        |                                  |                    |                           |  |  |  |  |

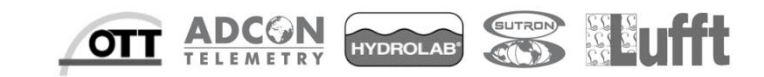

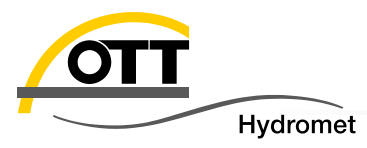

# Admin ID:adminPW:no default password defined

Set password by checking ,Change', enter two times the password and click "Next" (you may also create a separate account for the IP cam).

| D-Link<br>Rulting Researchs for Progda          | SECURICAM Network                  | D-Link<br>Building Networks for Proget | SECURIDAM NO                                      | etwork              |
|-------------------------------------------------|------------------------------------|----------------------------------------|---------------------------------------------------|---------------------|
| Set up an Admin ID ar<br>Click Next to continue | nd Password to secure your camera. | Set up an<br>Click Nex                 | Admin ID and Password to secure<br>t to continue. | e your camera.      |
| Admin ID admin                                  | Password                           | Admin ID                               | admin Passwor                                     | d d                 |
| ┌   Change                                      | Change                             | Change                                 | Cha                                               | ange                |
| New ID                                          | New Password                       | New ID                                 | New Past                                          | sword ****          |
| Reconfirm                                       | Reconfirm                          | Reconfirm                              | Reconfirm                                         | ****                |
|                                                 |                                    |                                        |                                                   |                     |
|                                                 | G<br>Back Next                     | <b>D</b><br>Exit                       |                                                   | G<br>Back Next Exit |

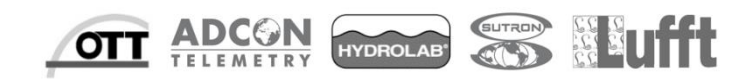

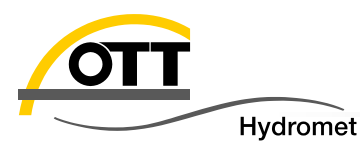

- a) Settings of the IP adress:
- b) Subnet mask:
- c) For the direct link there is
- d) Also there is

192.168.1.20 255.255.255.0 **no default gateway** to be defined **no Primary and Secondary DNS** to enter

|                 | CAM Network        | D-Link<br>Reliding Methanicks for Proget | M Network           |
|-----------------|--------------------|------------------------------------------|---------------------|
|                 |                    |                                          | 6                   |
| Set IP A        | ddress             | Set IP Add                               | ress                |
| C DHCP          |                    | O DHCP                                   |                     |
| Static IP       |                    | Static IP                                |                     |
| IP Address      | 192.168.0.20       | IP Address                               | 192.168.1.20        |
| Subnet Mask     | 255.255.255.0      | Subnet Mask                              | 255.255.255.0       |
| Default Gateway | 192.168.0.1        | Default Gateway                          |                     |
| Primary DNS     | 255.255.255.255    | Primary DNS                              |                     |
| Secondary DNS   | 255.255.255.255    | Secondary DNS                            |                     |
| Default         | G<br>Back Next Lit | New settings                             | G<br>Back Next Exit |

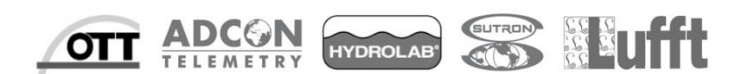

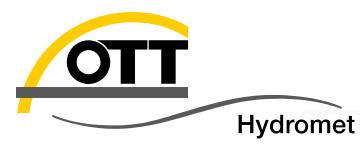

# Press the "restart" button and the camera will store the new settings and reboot.

| D-Link OSECURICAM Network                                                                                                    | D-Link<br>Deliding Nationals for Proper          |
|----------------------------------------------------------------------------------------------------|--------------------------------------------------|
| ß                                                                                                    |                                                  |
| Admin ID admin                                                                                                    |                                                  |
| Password                                                                                                    | MAC Address Current IP Address Device Name       |
| IP Address 192.168.1.20                                                                                                    | Wizard 10.7d.68.0f.43.37 192.168.1.20 DCS-7110B1 |
| Subnet Mask 255,255,255.0                                                                                                    |                                                  |
| Default Gateway                                                                                                    | Search                                           |
| Primary DNS                                                                                                    |                                                  |
| Secondary DNS                                                                                                    | inew setting                                     |
| Now you have configured all settings. Please click button<br>'Restart' to commit the settings to the Internet camera<br>and reboot it. Or, you can click button 'Back' to change<br>the settings again. | About                                            |

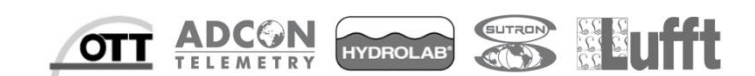

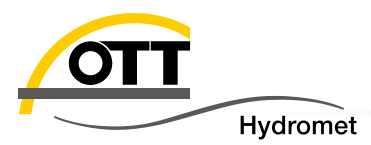

#### Not mandatory (just skip this page and come back to it later in case of problems) Check the camera connection with browser of your Laptop

Settings for LAN interface (system settings, network, internetprotocol V4)

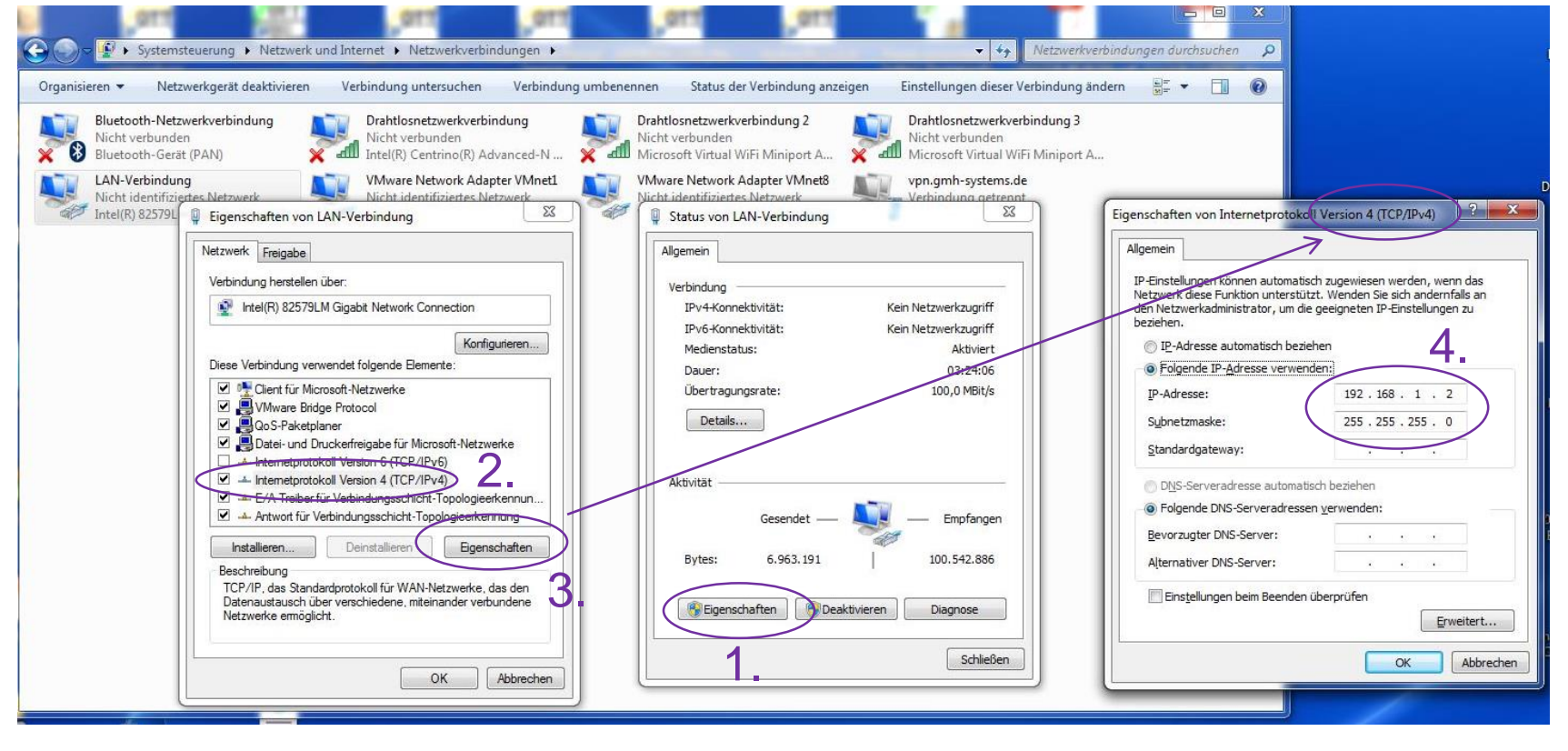

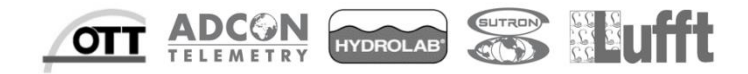

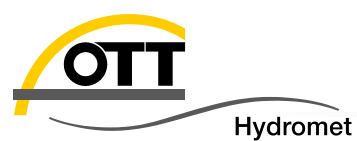

#### Not mandatory (just skip this page and come back to it later in case of problems)

Enter user and password and the D-link camera webserver appears

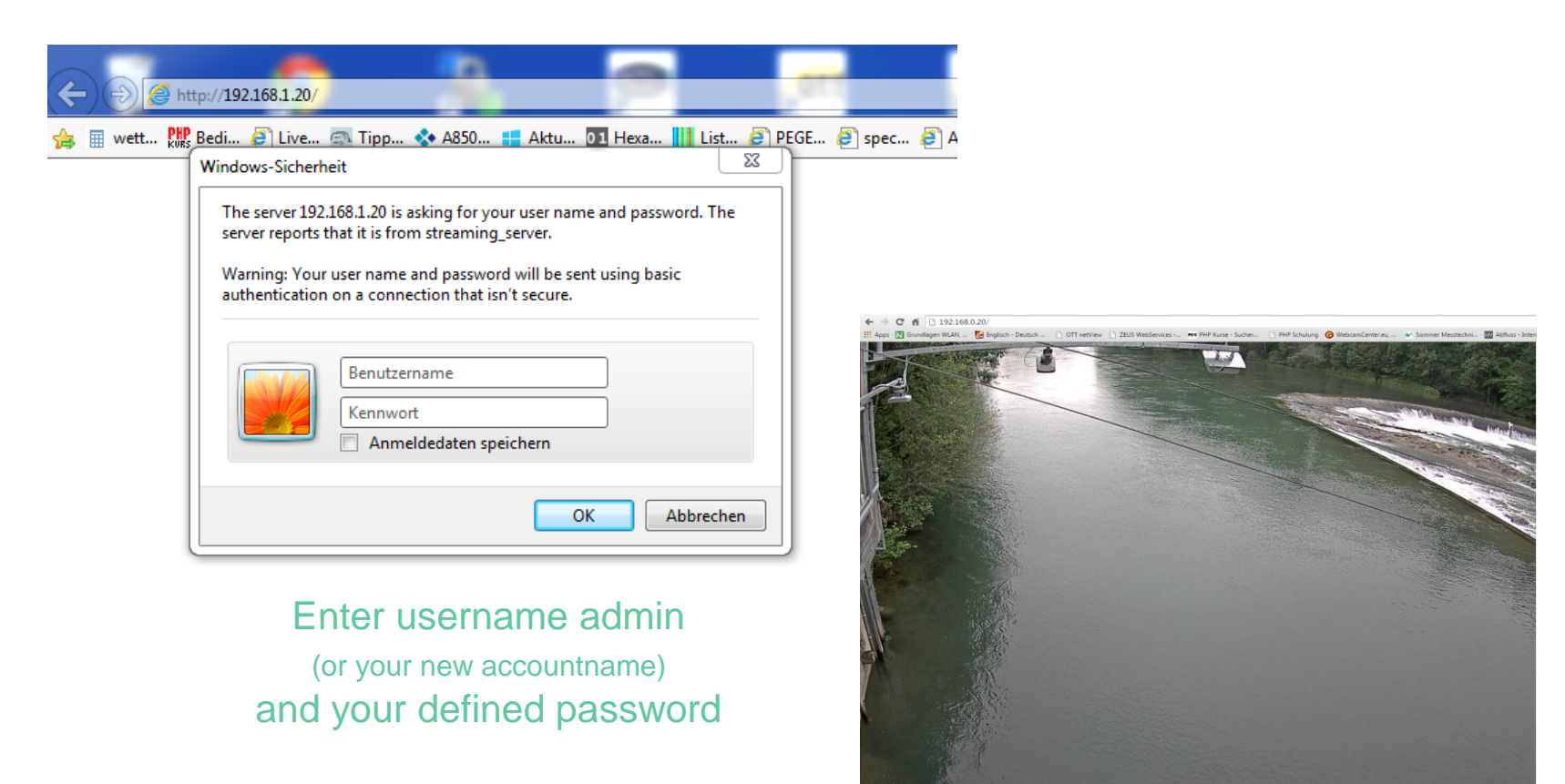

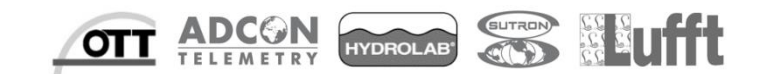

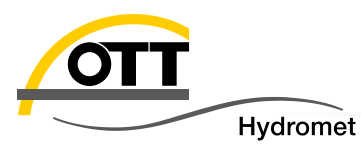

- This camera dependend URL needs to be configured in the netDL
- http://(92.168.1.20/cgi-bin/viewer/video.jpg)

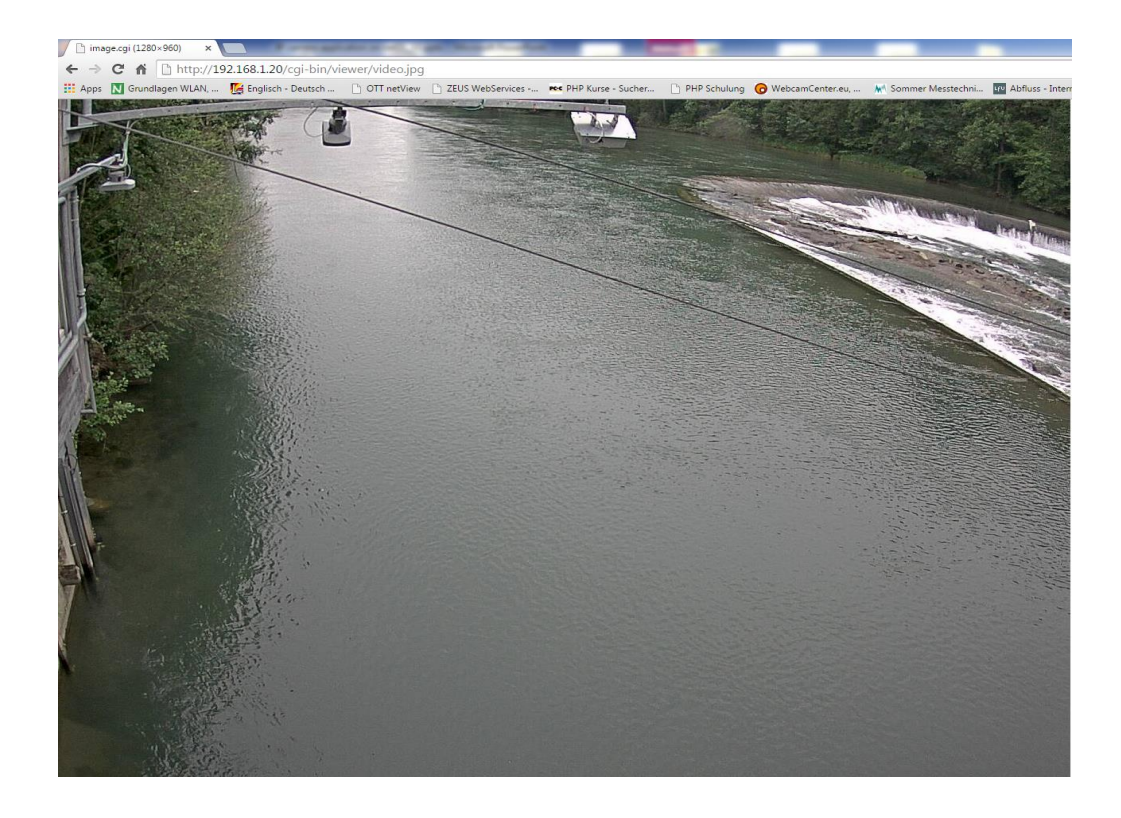

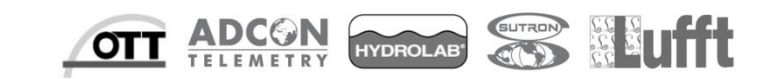

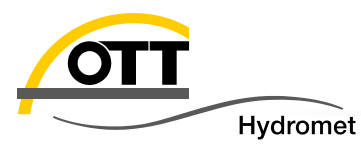

| 🛲 OTT Data Logger Operating Program - netDL 1000                                                       |                                           |  |  |  |  |  |
|----------------------------------------------------------------------------------------------------|-------------------------------------------|--|--|--|--|--|
| <u>File Device netDL1000 Configurations Voice announcer Assistant Tools H</u> elp                      |                                           |  |  |  |  |  |
| Channel Meas. cycle Analog sensors Digital sensors Serial sensors Sonicflow Processing Output Specials |                                           |  |  |  |  |  |
| Neu-Channel                                                                                            |                                           |  |  |  |  |  |
|                                                                                                    |                                           |  |  |  |  |  |
| netDL 1000: WEBCAMS / Webcam Service                                                                   |                                           |  |  |  |  |  |
| i⊟- Interfaces (3)                                                                                     | General LAN                               |  |  |  |  |  |
| [1] COM1 (0-P)                                                                                         |                                           |  |  |  |  |  |
|                                                                                                    | Use Proxyserver for LAN                   |  |  |  |  |  |
|                                                                                                    | Obtain an IP address automatically (DHCP) |  |  |  |  |  |
|                                                                                                    | IP address 192.168.1.10                   |  |  |  |  |  |
| [2] Genpro GPRS [COM2 (Q-R)]                                                                           | 255 255 255 0                             |  |  |  |  |  |
| Connections IP (2)                                                                                     | Subnet mask                               |  |  |  |  |  |
|                                                                                                    | Default gateway                           |  |  |  |  |  |
|                                                                                                    | Primary DNS server                        |  |  |  |  |  |
| [2] FTP GPRS [FTP]                                                                                     |                                           |  |  |  |  |  |
| - Transmissions (1)                                                                                    |                                           |  |  |  |  |  |
| [1] Picture ISchulung Training 2 [Genpro GPRS] []                                                      |                                           |  |  |  |  |  |
| □ Maintenance windows (2)                                                                              | IP address of the                         |  |  |  |  |  |
| [] LAN [LAN]<br>[2] Genoro GPBS [Genoro GPBS]                                                          |                                           |  |  |  |  |  |
| External IP Devices (1)                                                                                | netDL                                     |  |  |  |  |  |
| [2] IP Cam Service [LAN, Camera D-Link DCS-7110]                                                       |                                           |  |  |  |  |  |
| Time synchronisation                                                                                   | and same subnet                           |  |  |  |  |  |
| Action management (0)                                                                                  |                                           |  |  |  |  |  |
| Display / Ubserver                                                                                     | mask like of the P                        |  |  |  |  |  |
| Stored Templates                                                                                       | Read USB USB Load                         |  |  |  |  |  |
| Lufft_Ventus200A_C1_C3_SDI_de                                                                          | Cam <sub>Save</sub>                       |  |  |  |  |  |
| Lufft_Ventus200A_C1_C3_SDI_en                                                                          |                                           |  |  |  |  |  |
|                                                                                                    |                                           |  |  |  |  |  |

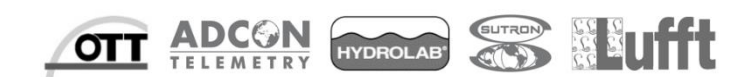

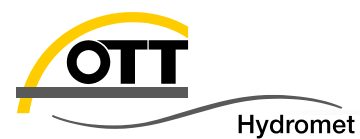

| 🚈 OTT Data Logger Operating Program - netDL 1000 Debu        | gging/Service ON                                          |                           |
|--------------------------------------------------------------|-----------------------------------------------------------|---------------------------|
| File Device netDL 1000 Configurations Voice annound          | er Assistant Tools Help                                   |                           |
| Channel Meas, cycle Analog sensors Digital sensors Serial se | ensors Sonicflow Processing Output Specials               |                           |
| New Channel                                                  |                                                           |                           |
|                                                              |                                                           |                           |
| ⊢ Interfaces (3)                                             | External IP Device                                        | P Cam Service             |
| [1] COM1 (0-P)                                               | Name                                                      |                           |
|                                                              | Index                                                     | 2 🚖                       |
| in [3] ETH [F]                                               | Protocol type                                             | HITP V                    |
| - [1] LAN [ETH (F)]                                          | Server address / Part                                     | 192 168 1 20 80           |
| [2] Genpro GPRS [COM2 (Q-R)]                                 |                                                           |                           |
| 😑 Connections IP (2)                                         | Script path                                               | /cgi-bin/viewer/video.jpg |
| [1] LAN [LAN]                                                | Basic Authentication Settings as                          | $\frown$                  |
| Servere (1)                                                  | Username defined in (a                                    | admin                     |
|                                                              | Password IP camera                                        | XXXX                      |
| Transmissions (1)                                            |                                                           |                           |
| [1] Picture ISchulung Training 2 [Genpro GPRS] []            |                                                           |                           |
| ⊖ Maintenance windows (2)                                    | Timeout (sec.)                                            | 20 😒                      |
| [1] LAN [LAN]                                                | Activation control via switching output at terminal block | ··· •                     |
| - External P Devices III                                     | Lag time [s]                                              |                           |
| [2] IP Cam Service [LAN, Camera D-Link DCS-7110]             |                                                           |                           |
| Time synchronisation                                         | Device                                                    | Camera D-Link DCS-/110    |
| - Action management (0)                                      | Data format                                               | -auto-                    |
| Display / Ubserver     Channel, 0001 / UbserverDi            |                                                           |                           |
| Meas, cycle internal [01:00:00]                              |                                                           |                           |
| N1 II Supplu                                                 | netDL 1000                                                |                           |
| Stored Templates                                             | Read USB 🔻                                                | Load                      |
| Lufft_Ventus200A_C1_C3_SDI_de                                | Program                                                   | Save                      |
| Lurre_ventuszouA_CI_C3_SDI_en                                |                                                           |                           |
|                                                              |                                                           |                           |

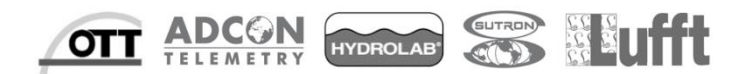

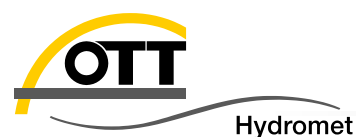

File Device netDL1000 Configurations Voice announcer Assistant Tools Help Channel Meas. cycle Analog sensors Digital sensors Serial sensors Sonicflow Processing Output Specials New Channel IP Sensor external -External IP Device IP Cam Service — Transmissions (1) Protocol ia Maintenance windows [2] 0 --- [1] LAN [LAN] Lag time [s] [2] Genpro GPRS [Genpro GPRS] + Number Station / Channel Virtual Terminal ID Validity period [s] External IP Devices (1) [2] IP Cam Service [LAN, Camera D-Link DCS-7110] ŧ 0 • Time synchronisation Action management (0) Display / Observer 🖮 Channel: 0001 / Ubat netDL Meas, cycle internal [01:00:00] New Channel to define the [N] U Supply. Extremes interval of taking a picture with Instantaneous value - Store the IP cam and forwarding it to 🚊 - Channel: 0002 / Interne Temperatur netDL the server. Meas. cycle internal [03:00:00] [] Internal temperature Instantaneous value. --- Store Channel: 0062 / IP Cam Service Meas, cycle internal [00:10:00] [IP Cam Service] IP Sensor external netDL 1000 **Configurations** - IP forward [Picture ISchulung Training 2] -USB Read Ŧ Load Stored Templates Exit. Lufft\_Ventus200A\_C1\_C3\_SDI\_de Program Save Lufft\_Ventus200A\_C1\_C3\_SDI\_en  $\overline{\mathbf{v}}$ 

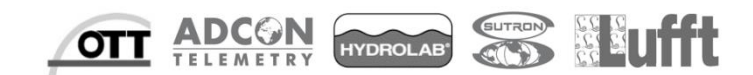

- O X

÷

from OTT Data Logger Operating Program - netDL 1000 Debugging/Service ON

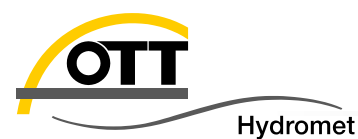

\_ D X orr OTT Data Logger Operating Program - netDL 1000 Datei Gerät netDL 1000 Konfigurationen Sprachansage Assistent Werkzeuge Hilfe Kanal Messtakt Analogsensoren Digitalsensoren Seriell-Sensoren Sonicflow Verarbeitung Ausgabe Spezial Neuer Kanal IP forward 🚊 Übertragungen (1) Picture ISchulung Training 2 Übertragung 🛄 [1] Picture ISchulung Training 2 [Genpro GP 🚄 ⊡ Wartungsfenster (2) --- [1] LAN [LAN] [2] Genpro GPRS [Genpro GPRS] External IP Devices (1) Using IP connection and server [2] IP Cam Service [LAN, Camera D-Link DC] from the selected transmission. Zeitsynchronisation Aktionsmanagement (0) Anzeige / Beobachter 🖮 Kanal: 0001 / Ubat netDL Messtakt intern [01:00:00] [N] U Versorgung Extrema Momentanwert Speichern 🚊 Kanal: 0002 / Interne Temperatur netDL Measurement interval defines Messtakt intern [03:00:00] how often the netDL will forward [] Interne Temperatur Momentanwert a picture to the FTP Server Speichern 🖮 Kanal: 0062 / IP Cam Service Messtakt intern [00:10:00] [IP Cam Service] IP Sensor external P forward [Picture [Schulung Training 2 netDL 1000 Konfigurationen ш USB Einlesen Ŧ Laden Gespeicherte Vorlagen Beenden Kanal 0275 Bodentemperatur 50cm -Speichern Programmieren Kanal 0900 Spannung netDL -÷

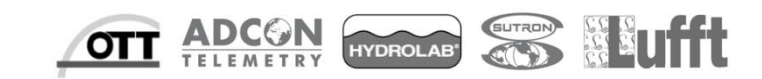

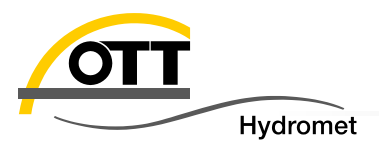

In this example we are working in a network environment with a router.

One Camera with IP 10.130.62.132 is already integrated to the network. With the wizard function you can "setup" additional cameras

| D-Link<br>Building Networks for People    | esec                                        | URICAM Network                                           |                                       |
|-------------------------------------------|---------------------------------------------|----------------------------------------------------------|---------------------------------------|
| Wizard<br>Search<br>Link<br>About<br>Exit | MAC Address<br>f0.7d.68.0e.fe.a4<br>Press W | Current IP Address<br>10.130.62.132<br>/izard to setup a | Device Name<br>DCS-7110<br>new camera |

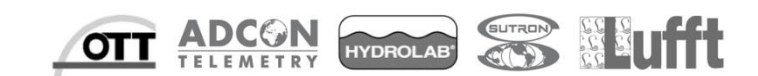

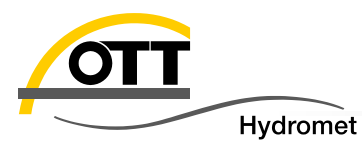

#### Admin ID: admin

PW: no default password defined

Set password by checking ,Change', enter two times the password and click "Next" (you may also create a separate account for the IP cam).

| D-Link<br>Ruilding Networks for People | SECURI                                 | CAM Network       |                                         | D-Link<br>Ruilding Networks for People | e securi                            | AM Network         |                     |
|----------------------------------------|----------------------------------------|-------------------|-----------------------------------------|----------------------------------------|-------------------------------------|--------------------|---------------------|
| Set up an A<br>Click Next f            | dmin ID and Password t<br>to continue. | o secure your can | nera.                                   | Set up an A<br>Click Next t            | dmin ID and Password<br>o continue. | to secure your car | nera.               |
| Admin ID                               | admin                                  | Password          |                                         | Admin ID                               | admin                               | Password           |                     |
| ┌ ┌── Change ──                        |                                        | Change —          |                                         | 🛛 🗖 Change —                           |                                     | Change —           |                     |
| New ID                                 |                                        | New Password      |                                         | New ID                                 |                                     | New Password       | ****                |
| Reconfirm                              |                                        | Reconfirm         |                                         | Reconfirm                              |                                     | Reconfirm          | ****                |
|                                        |                                        |                   |                                         |                                        |                                     | -                  |                     |
|                                        |                                        |                   | G D D D D D D D D D D D D D D D D D D D |                                        |                                     |                    | G<br>Back Next Exit |

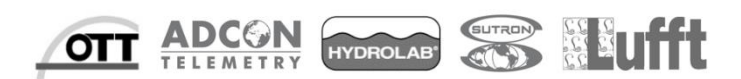

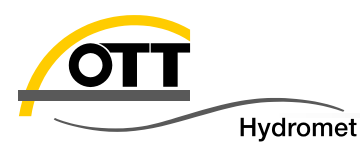

For the internal IP settings ask your IT department. Each "IT Device" (PC, Kamera, netDL etc.) has its own IP address in the network.

Primary/secondary DNS is only necessary if server is defined as URL (name) which needs to be resolved to a number using the DomainNameServer (e. g.: datacenter.ott.com => 213.182.6.27)

If the router DHCP feature is active you might check the DHC option in the IP cam for automatically obtaining an IPaddress. Make sure the IP cam will always get the sam address (which is normally a standard feature of the router Having problems late on check again the assigned IP address for the IP cam in the router.

|    | D-Link<br>Rulding Networks for People | AM Network    | _            |                                   |
|----|---------------------------------------|---------------|--------------|-----------------------------------|
| Ρ  |                                       |               |              |                                   |
|    | Set IP Ac                             | ddress        |              |                                   |
|    |                                       |               |              |                                   |
| )  |                                       |               |              |                                   |
|    | IP Address                            | 10.130.60.241 | $\leftarrow$ | IP address for camera             |
| e  | Subnet Mask                           | 255.255.252.0 | $\leftarrow$ | Subnetmask for available IP range |
|    | Default Gateway                       | 10.130.60.2   | $\leftarrow$ | Router IP as default gateway      |
| ). | Primary DNS                           | 10.130.60.18  |              |                                   |
| er | Secondary DNS                         | 10.130.60.17  |              |                                   |
| \$ |                                       |               | 0            |                                   |
|    |                                       |               | Back         | Next Exit                         |

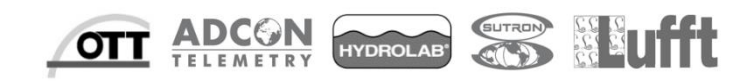

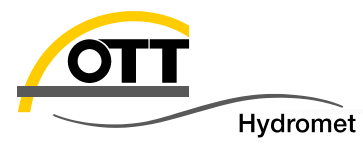

To program the new settings to the camera "restart" the system.

| Admin ID        | admin         |  |
|-----------------|---------------|--|
| Password        |               |  |
| IP Address      | 10.130.60.241 |  |
| Subnet Mask     | 255.255.252.0 |  |
| Default Gateway | 10.130.60.2   |  |
| Primary DNS     | 10.130.60.18  |  |
| Secondary DNS   | 10 130 60 17  |  |

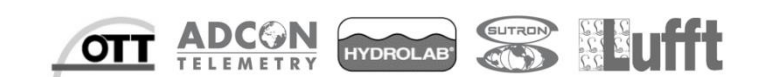

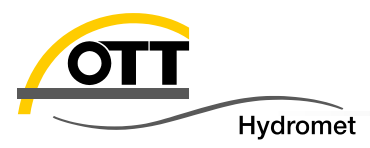

## After "restarting" the IP cam click on "Search" to get the new list of all IP camera devices.

| D-Link<br>Ruliding Networks for People | esec                             | CURICAM Network                         |                         |                                           |                                                       |                                                      |                                 |
|----------------------------------------|----------------------------------|-----------------------------------------|-------------------------|-------------------------------------------|-------------------------------------------------------|------------------------------------------------------|---------------------------------|
| Wizard                                 | MAC Address<br>f0.7d.68.0e.fe.a4 | Current IP Address                      | Device Name<br>DCS-7110 | D-Link<br>Building Networks for People    | esec                                                  | CURICAM Network                                      |                                 |
| Search<br>Link<br>About<br>Exit        | Press s<br>IP for t              | earch and the<br>he camera wil<br>shown | new<br>II be            | Wizard<br>Search<br>Link<br>About<br>Exit | MAC Address<br>f0.7d.68.0f 2a.2a<br>f0.7d.68.0e.fe.a4 | Current IP Address<br>10.130.60.241<br>10.130.62.132 | Device Name DCS-7110B1 DCS-7110 |

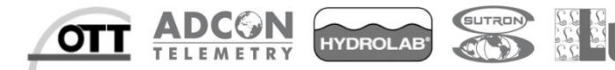

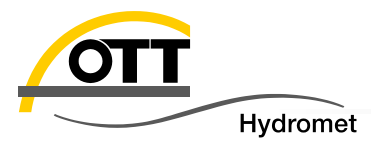

#### Settings for option A) 3 (netDL and IP camera with router)

- Gateway (normally router IP): 192.168.1.1 (in stand alone network, DSL internet connection)
   Here router IP is 10.130.60.2, netDL IP is 10.130.62.117 (clearify with your IT department)
- Primary DNS is only necessary if server is defined as name which needs to be resolved to IP number using the DNS (e. g.: datacenter.ott.com = 213.182.6.27)

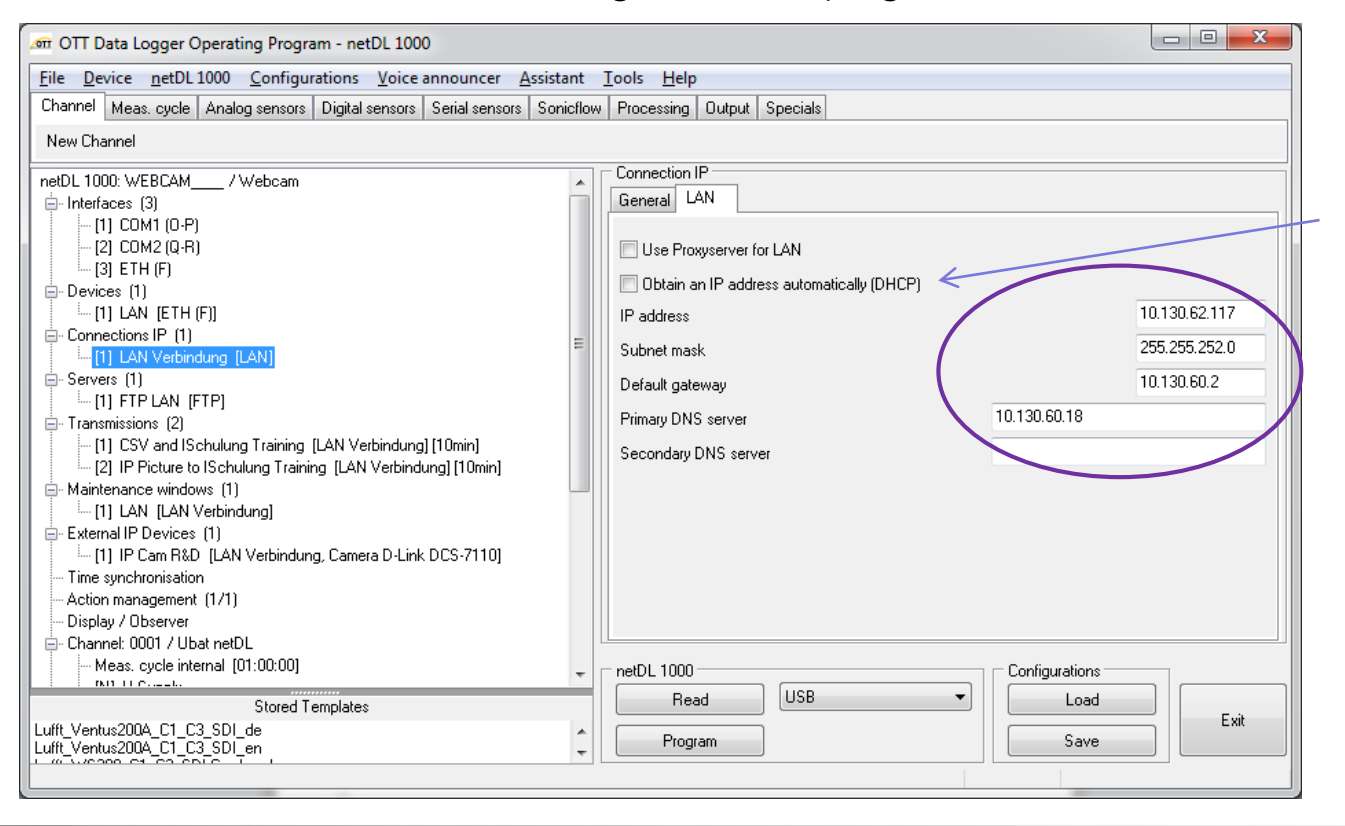

Router with DHCP feature active makes setup for netDL IP connections easy but check again note for IP cam settings

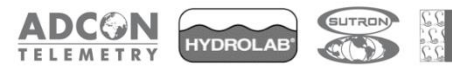

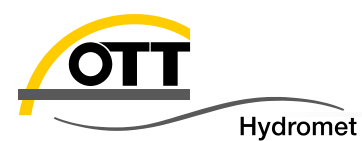

netDL settings for camera in a routed network (IP adress allocation depends on the IP Network; please clearify with your IT department)

| 🚈 OTT Data Logger Operating Program - netDL 1000                                                                                                    |                                 |
|----------------------------------------------------------------------------------------------------|---------------------------------|
| <u>File Device netDL 1000 Configurations Voice announcer Assistant Tools Help</u>                                                                                                    |                                 |
| Channel Meas. cycle Analog sensors Digital sensors Serial sensors Sonicflow Processing Output Sp                                                                                                    | pecials                         |
| New Channel                                                                                                    |                                 |
| netDL 1000: WEBCAM / Webcam                                                                                                    | IP Cam B&D                      |
| E-Interfaces (3)                                                                                                    | 1                               |
| [1] COMT(0-P) Index                                                                                                    |                                 |
| [3] ETH (F) Protocol type                                                                                                    | HTTP V                          |
| Devices (1)     Server address / Port                                                                                                    | http:// 10.130.62.132 80        |
| Englishing (1) LAN (ETH (F))                                                                                                    | /cqi-bin/viewer/video.jpg       |
| In Connections (F (1)                                                                                                    |                                 |
| Servers (1)                                                                                                    | Settings as ladmin              |
| [1] FTP LAN (FTP]                                                                                                    |                                 |
| Iransmissions [1]     Password     In Password     In Pas |                                 |
| Maintenance windows (1)     Connection IP                                                                                                    | the camera                      |
| [1] LAN [LAN Verbindung]                                                                                                    | 20 🚖                            |
| External IP Devices (1)     Activation control via swite     If 1 UP Care RSD (I AN Verbindum Common D. Link DCC 7110)     Activation control via swite                                                                                                    | tching output at terminal block |
|                                                                                                    |                                 |
| Action management (1/1)                                                                                                    | Commo D Link DCC 7110           |
| Display / Observer                                                                                                    |                                 |
| Channel: 0001 / Ubat netUL     Data format     Meas: cucle internal: (01:00:00)                                                                                                    | -auto-                          |
| [N] U Supply                                                                                                    | Configurations                  |
| Lista Jatricela ry 4m                                                                                                    |                                 |
| Stored Templates                                                                                                    | Exit                            |
| Lufft_Ventus200A_C1_C3_SDI_en                                                                                                    | Save                            |
|                                                                                                    |                                 |

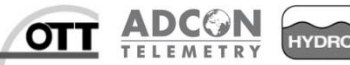

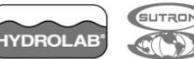

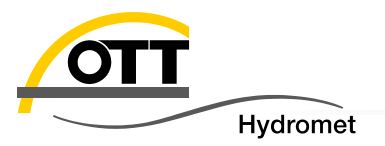

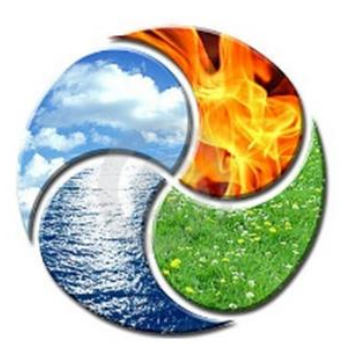

#### OTT HydroService (Dr. Torsten Dose)

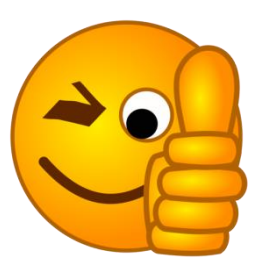

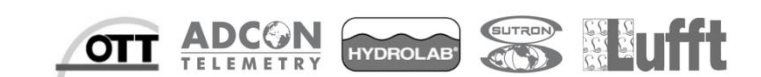